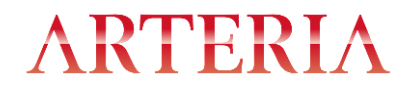

お客様各位

2015 年 3 月 23 日 アルテリア・ネットワークス株式会社

## SSL 3.0 脆弱性に関する対応について

インターネット通信で使用される暗号化方式「SSL3.0」において、通信の一部が第三者に解読可能 となる脆弱性が明らかになったと報道されております。当社のホームページ及びお客様用サイトは、 「SSL3.0」の次のバージョンである暗号化方式「TLS」に対応しております。

弊社が管理するホームページでは、本脆弱性への対応といたしまして、「SSL3.0」による通信を 無効とする処置をいたしました。この処置により、お客様のご利用のブラウザによっては、「ページを 表示できません」などのメッセージが表示される場合がございます。

そのため、ご利用のブラウザにおいて「SSL3.0」をご使用の場合は無効化し、「TLS」をご使用 いただくことで、当社ホームページに限らず安心してインターネットをご利用いただけます。

Internet Explorer を例に「SSL3.0」を無効化する設定について下記にご案内いたしますので、 あわせてご参照ください。その他のブラウザの設定については、各ブラウザのサポートへお問い合わせ いただきますようお願い申し上げます。

「SSL 3.0」の脆弱性対策については、詳しくは独立行政法人 情報処理推進機構 (IPA) のサイトで ご覧いただけます。

SSL 3.0 の脆弱性対策について(CVE-2014-3566) https://www.ipa.go.jp/security/announce/20141017-ssl.html

◆設定変更方法

Internet Explorer

- 1.Internet Explorer  $\mathcal{O}[\mathcal{V}-\mathcal{N}]$ メニューの [インターネット オプション]をクリックします。
- 2.[インターネット オプション]ダイアログボックスの [詳細設定]タブをクリックします。
- 3.[セキュリティ]で、[SSL 3.0 を使用する]の チェックボックスをオフにし、[TLS 1.0 を使用する] [TLS 1.1 の使用]、および[TLS 1.2 の使用]の チェックボックスをオンにします。

4.[適用]をクリックし、次に[OK]をクリックします。

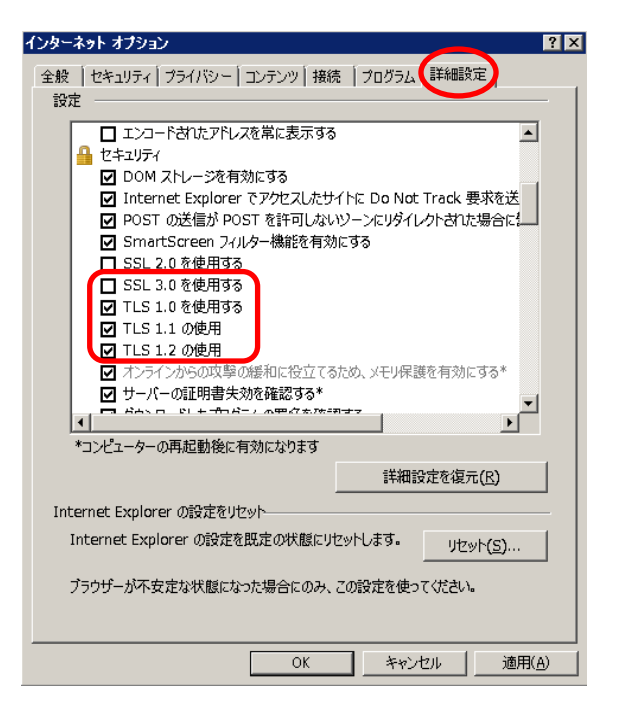